🚺 メニュー>設定>部署をクリックします。(社員登録は先にしておいてください)

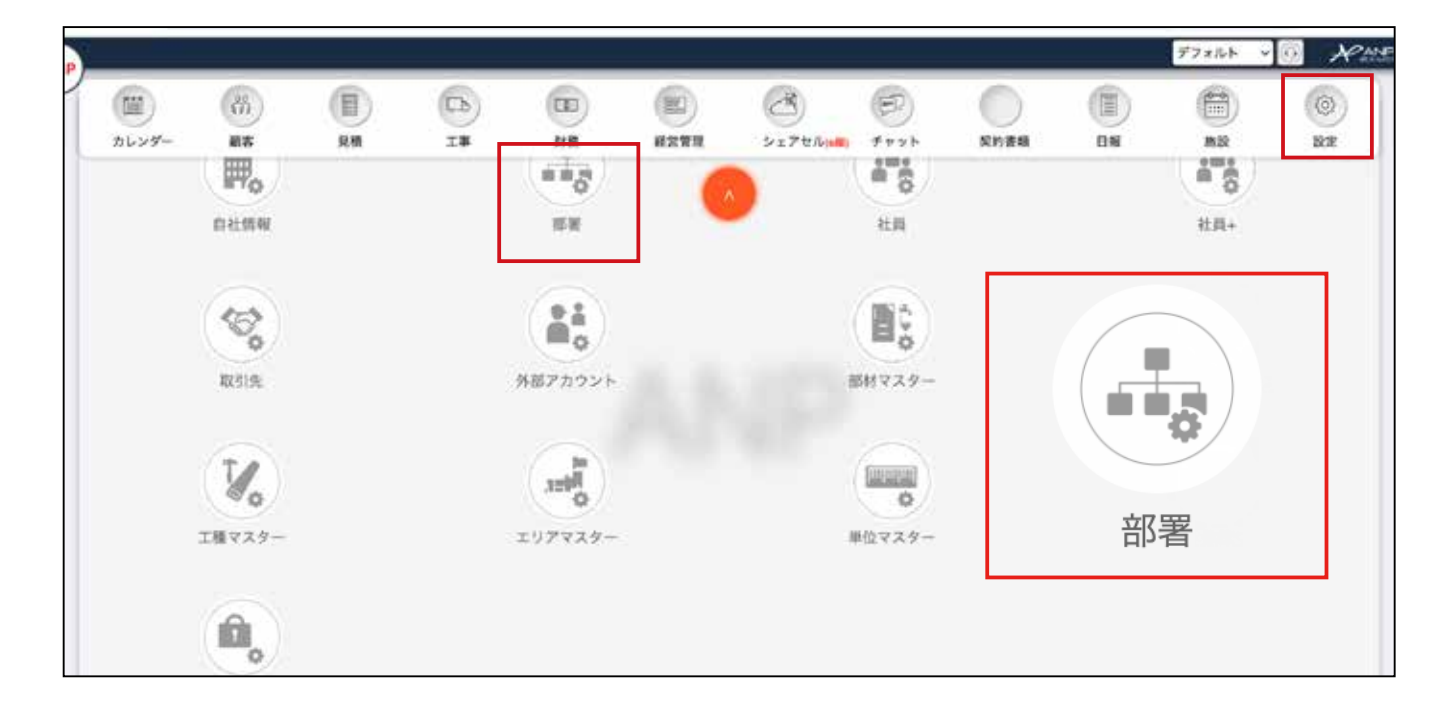

#### 2 部署の一覧画面が表示されます。 代表者も登録が必要です。この部署登録は、 通常の役職・上下での部署構成登録とは異なります。

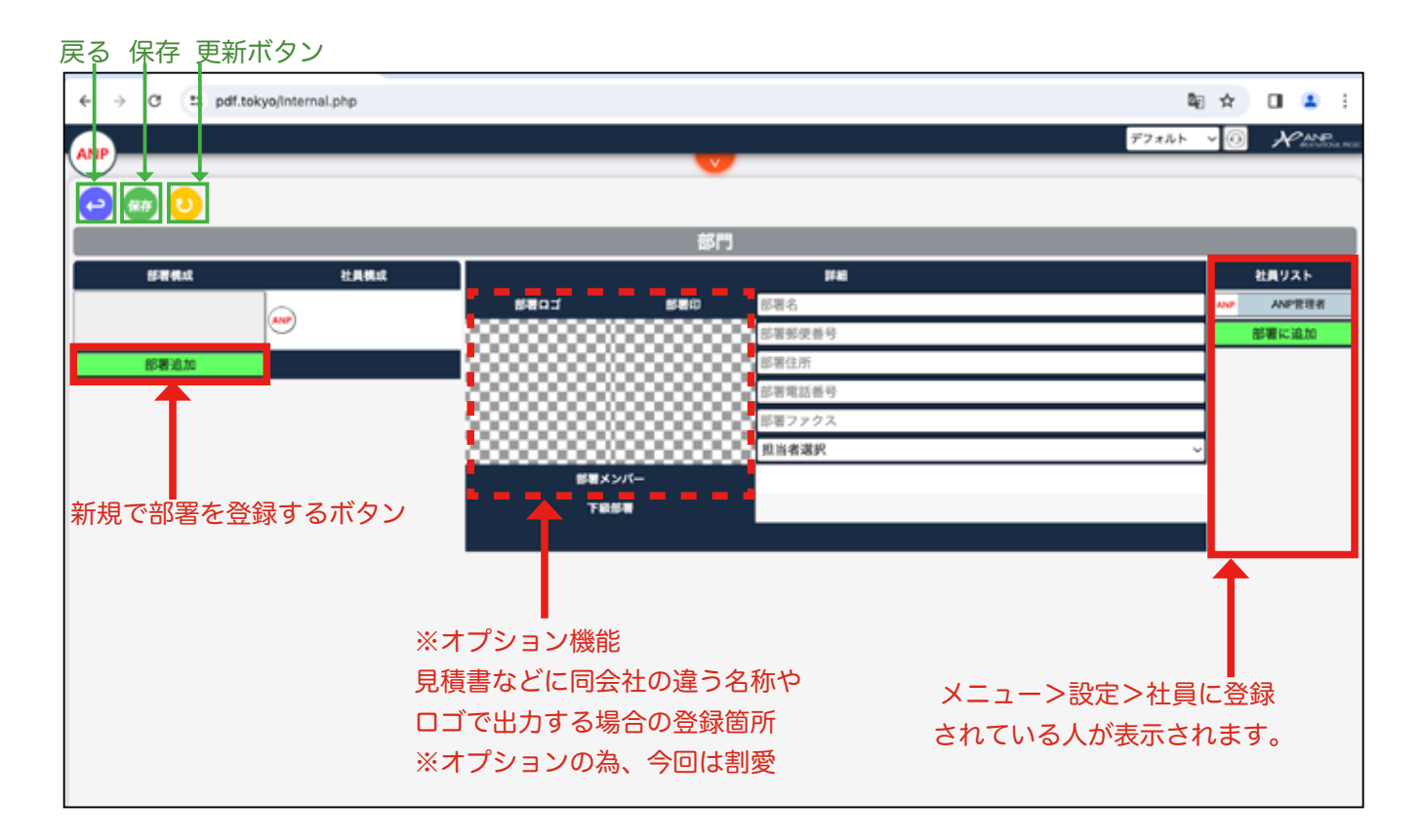

3 部署を登録する前に、社内の承認関係・編集権限等を精査します。

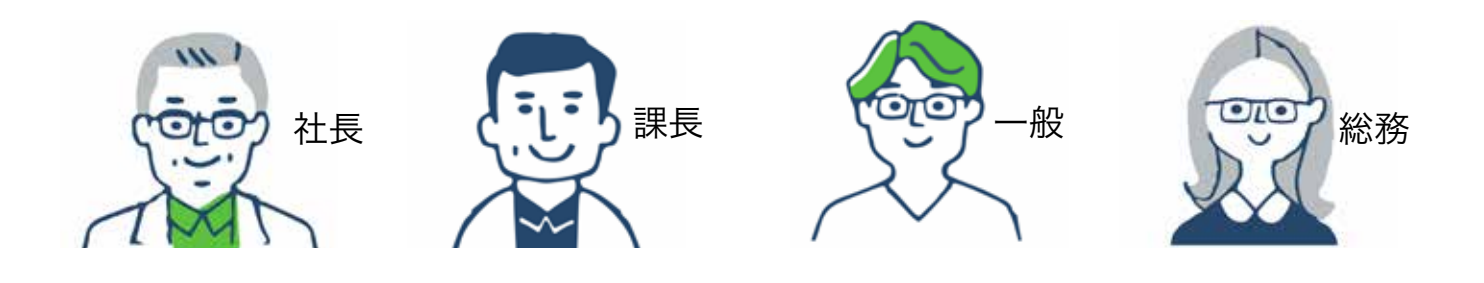

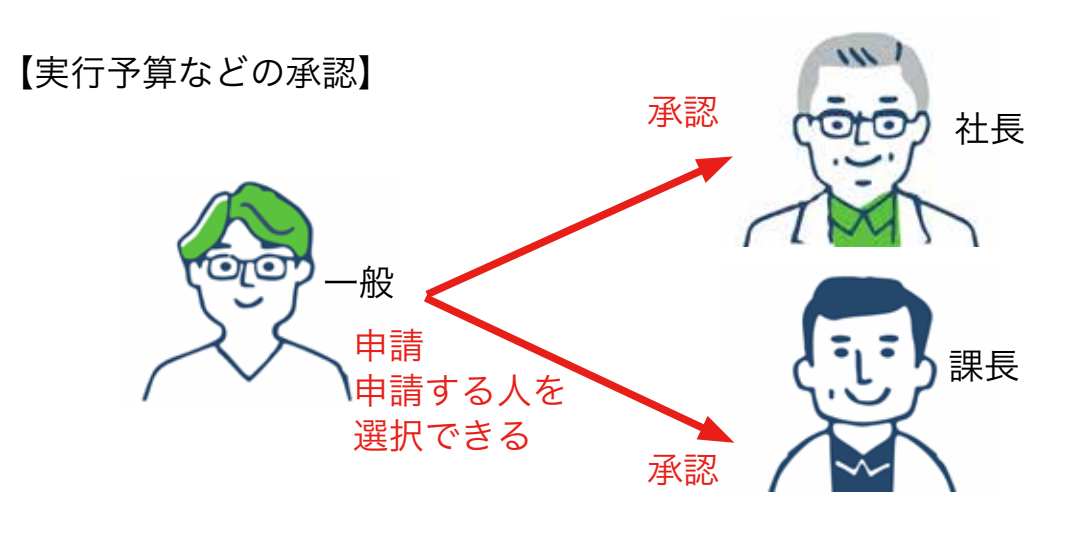

【出退勤などの申請】

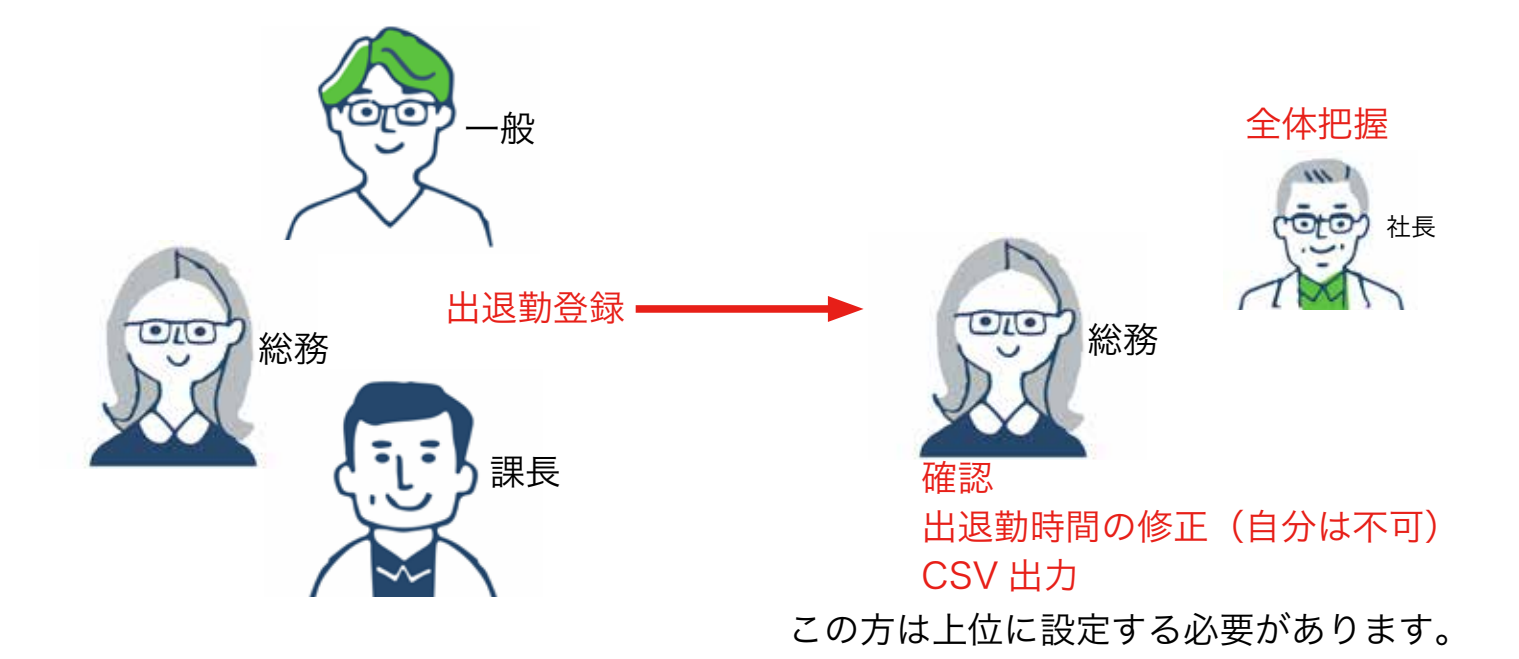

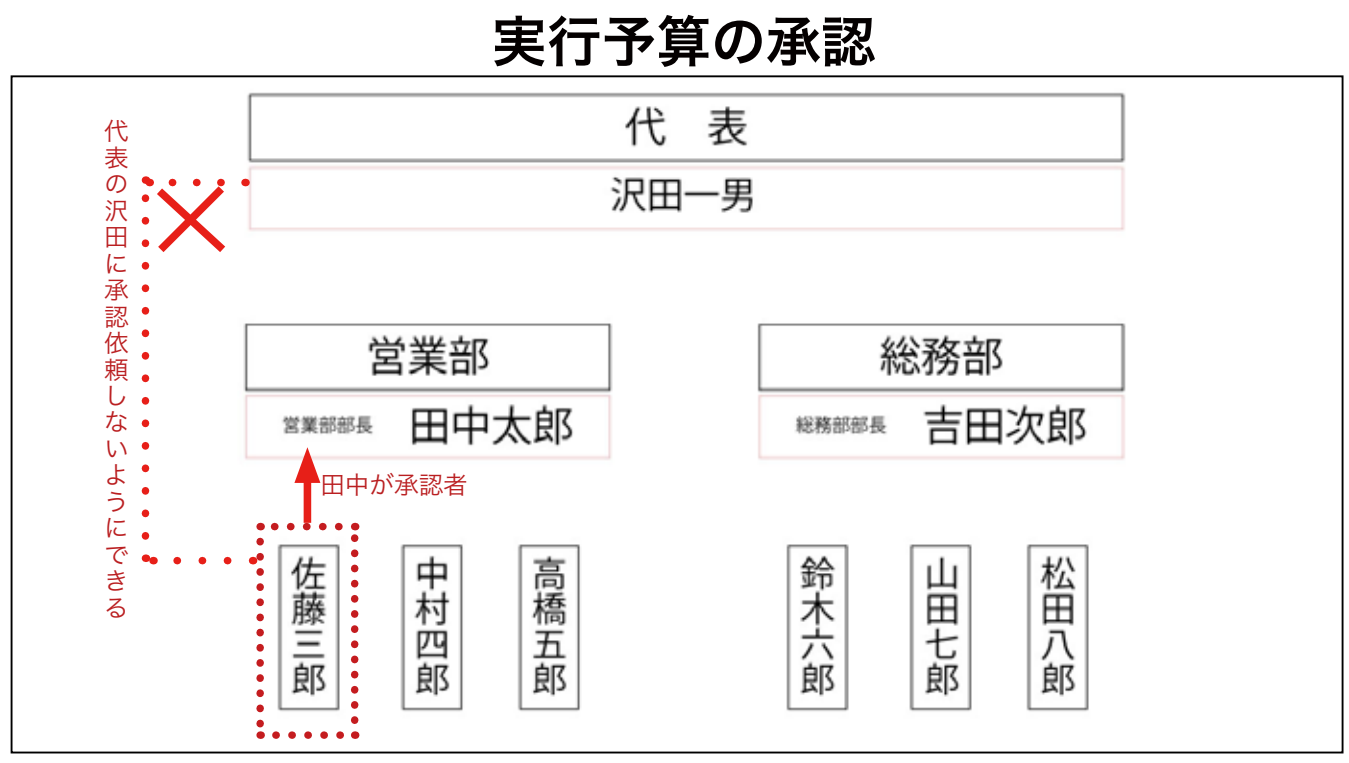

上図の場合、最高承認者は、代表の沢田になりますが、実行予算を作成した人物が直 属の上司の田中だけに設定すれば、承認が代表の沢田に回ることはありません。 ※実行予算の承認者を、上位の階層の人から任意選択できます。同列・下位からは選 択できません。

# 日報の自動提出と出退勤時間の修正

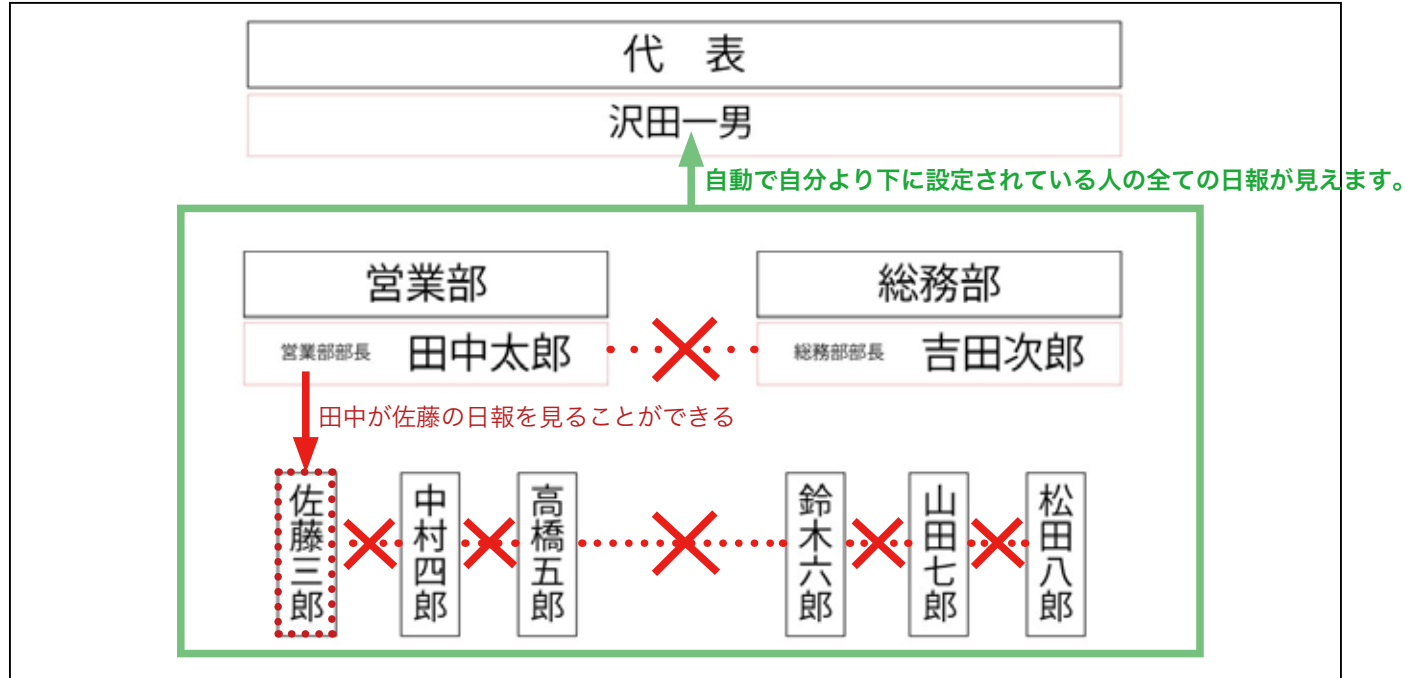

横の関係性は、日報が見えない。

## 4 下図のように登録した場合

| 目言作四                                                             |      |     | 部署集成   | 社員構成        |
|------------------------------------------------------------------|------|-----|--------|-------------|
|                                                                  |      |     | R.M.   | 58 89 **    |
| ・全ての部署に属する人の出退勤時間の修正かできる。<br>・自分の修正はできない。<br>・同列の人の日報目れない        | 2段階目 | L., | ****   |             |
| ・同列の人の出退勤時間の修正できない。                                              | 3段階目 | 4   | 新建設    |             |
|                                                                  | 2段階目 | L.  | 工事組    |             |
| 2段階目                                                             | 3段階目 | 4   | 土木課    | 38 LII) +15 |
| <ul> <li>3段階目の人の出退勤時間の修正ができる。</li> <li>・同列の人の日報は見えない。</li> </ul> | 3段階目 | Lə  | ###    | 034360      |
| ・同列の人の修正できない。<br>・自分の修正できない。                                     | 2段階目 | Lə  | 言来印    |             |
|                                                                  | 3段階目 | L.  | #15.93 |             |
| 3 段階目<br>・自分の日報が見える。                                             | 3段階目 | L.  | 第2回来源  | 80 AB 89    |
| ・自分の修正できない。                                                      |      |     | 部署過加   |             |

|     | S B R A | 社員集成      |                  | PR                                             | 社員リストン                                                                                                    |  |
|-----|---------|-----------|------------------|------------------------------------------------|----------------------------------------------------------------------------------------------------|--|
|     | #35.    |           | SHO. LONG        | 新業名<br>(2) 加速総合 単和                             | 本語 本語遊大<br>末田 末田道大                                                                                                    |  |
| 4   | ***     | (MR) (2P) |                  | #爾住所                                           | AB 284                                                                                                    |  |
|     |         |           |                  | <ul> <li>(定確電話番号)</li> <li>(回報ファクス)</li> </ul> |                                                                                                    |  |
| 4   | RACH    | (8:8)     |                  | *****                                          | - 報告 発圧物数                                                                                                    |  |
| L.  | 180     | 0000      | 585×2/1-<br>7855 |                                                | 10月 10月15日<br>11日 11日 11日<br>11日 11日 11日                                                                                                    |  |
| 4   | ±*8     |           |                  | · · · · · · · · · · · · · · · · · · ·          | 54 584<br>84 58 7                                                                                                    |  |
| ٤., | ***     |           |                  |                                                | 847 *** 209<br>000 000 MIL                                                                                                    |  |
| 4   |         |           |                  |                                                | 新任 新注制术<br>和图 周期 特殊                                                                                                    |  |
| L.  | 81283   |           |                  |                                                | 2011 6513 MBW<br>1148 1167                                                                                                    |  |
| ٤., | ROTAN   |           |                  |                                                | 6 6 8 9 1<br>(141 0 101 0 101 0 101 0 101 0 101 0 101 0 101 0 101 0 101 0 101 0 101 0 101 0 101 0 101 0 101 0 101 0 101 0 10<br>(141 0 101 0 101 0 101 0 101 0 101 0 101 0 101 0 101 0 101 0 101 0 101 0 101 0 101 0 101 0 101 0 101 0 101 0 101 0 101 0 101 0 101 0 101 0 101 0 101 0 101 0 101 0 101 0 101 0 101 0 101 0 101 0 101 0 101 0 101 0 101 0 101 0 101 0 101 0 101 0 101 0 101 0 100 0 100 0 100 0 100 0 100 0 0 100 0 100 0 100 0 100 0 100 0 100 0 100 0 100 0 100 0 100 0 100 0 0 100 0 0 0 0 100 0 0 0 0 0 0 0 0 0 0 0 0 0 0 0 0 0 0 0 |  |
| -   |         |           |                  |                                                | (54) 155                                                                                                    |  |

5 社内でどう登録するか、が決定したら、実際に登録します。 登録は、左上あたりの 部署追加 をクリックします。

| ← → C t; pdf.t | okyo/Internal.php |                                       |             | 87 Bj | ☆ 🛛 🚢 :                                                                                                    |
|----------------|-------------------|---------------------------------------|-------------|-------|----------------------------------------------------------------------------------------------------|
|                |                   |                                       |             | デフォルト | v 💿 Rando e constante de la constante de la const |
|                |                   | · · ·                                 |             |       |                                                                                                    |
|                |                   | 47.00                                 |             |       |                                                                                                    |
|                |                   | 1917                                  |             |       |                                                                                                    |
| 部署は成           | 2月45日             | 6501 650                              | 評組          |       |                                                                                                    |
| CO-BEARLOW     |                   |                                       | □ 部署郵便番号    |       | 部署に追加                                                                                                    |
|                | }                 |                                       | 部署住所        |       |                                                                                                    |
|                | 3                 |                                       | 部署電話番号      |       |                                                                                                    |
|                |                   |                                       | 部署ファクス      |       |                                                                                                    |
|                |                   | 1000000000000000000000000000000000000 | 2.2.5 年 8 代 | Ÿ     |                                                                                                    |
|                |                   | TRAT                                  |             |       |                                                                                                    |
|                |                   |                                       |             |       |                                                                                                    |
|                |                   |                                       |             |       |                                                                                                    |
|                |                   |                                       |             |       |                                                                                                    |
|                |                   |                                       |             |       |                                                                                                    |
|                | 포시크               | 茎:12,710                              |             |       |                                                                                                    |
|                | 리머크               |                                       |             |       |                                                                                                    |
|                |                   |                                       |             |       |                                                                                                    |
| _              |                   |                                       |             |       |                                                                                                    |

#### ⑥ 登録できる部分が表示されます。新しく表示された箇所をクリックします。

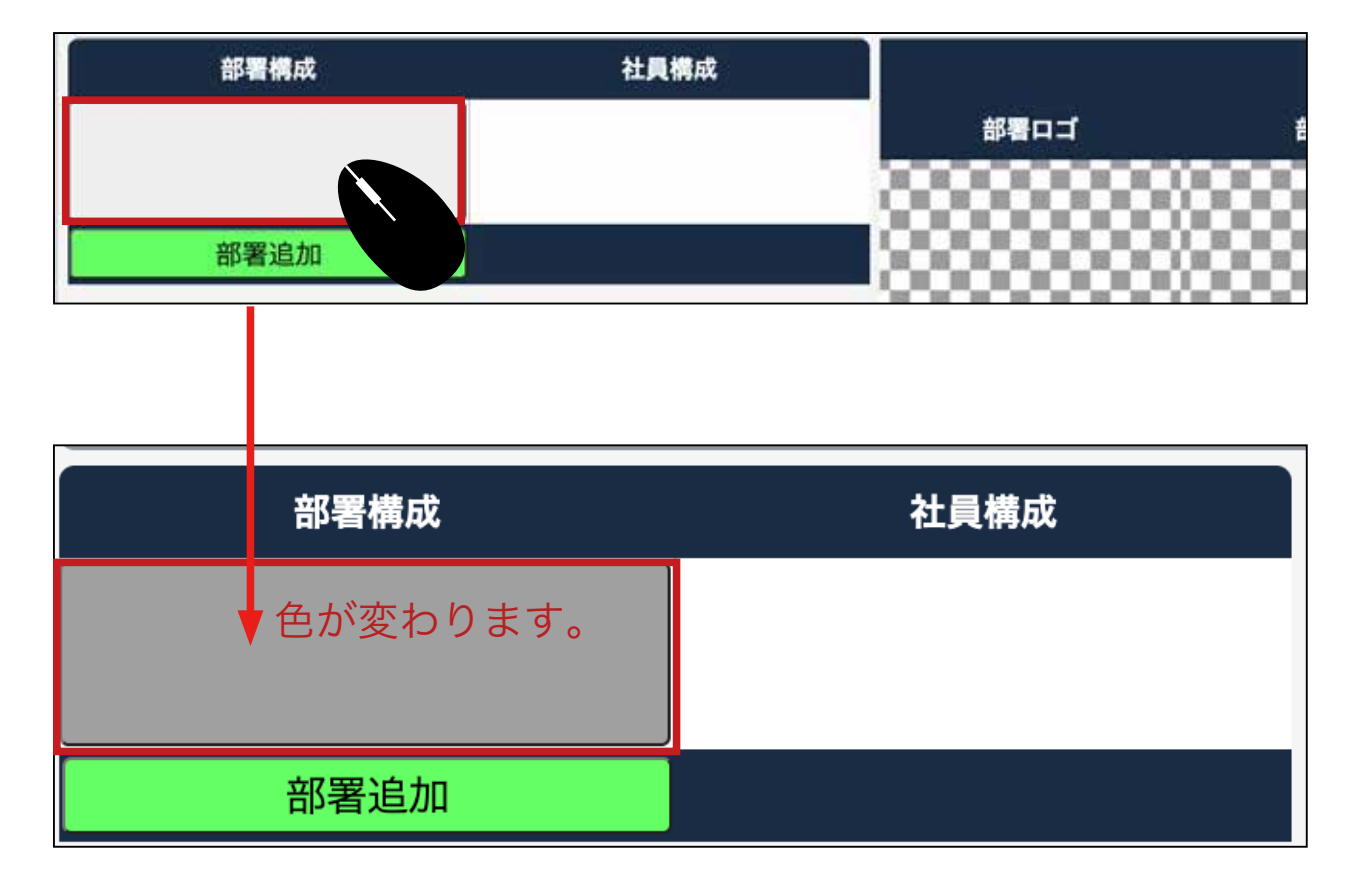

7 右側の 社員一覧 から登録したい社員を選択しクリックします。

| )  |       |              |                    | -                                     | 72828 V | W XME      |
|----|-------|--------------|--------------------|---------------------------------------|---------|------------|
|    |       |              | -                  | 1973                                  |         |            |
|    | uww.c | Stand        | NIN NIN            |                                       |         | ERVAN      |
|    | 85.65 | (19)(89)(49) | BROX BRO           | 土木政                                   |         | NG NGRY    |
| -  |       |              | - 3333333333333333 | 000 SERERA<br>000 SERERA              |         | AH AH \$A  |
|    | K80   | 100 A        |                    | · · · · · · · · · · · · · · · · · · · |         | IN BAILS   |
|    |       | 9            |                    | 10月777ス-                              | : 1     | NY NYAZ    |
|    |       |              |                    | 9565 XH #A                            |         | 03 #04#    |
|    | 280   | (m)(m)(m)    | 58x>//-            |                                       |         | CI 619-64  |
|    |       | 000          |                    |                                       |         | -          |
| L. | 1.8.8 |              |                    |                                       |         | su x       |
|    |       | 000          |                    |                                       |         | 5m A.      |
|    |       |              |                    |                                       |         |            |
|    | 288   | (83)(83)     |                    | •                                     |         | 后来 英格特英    |
| -  |       |              |                    | •                                     |         | 400 ACL 88 |
| 4  | 81283 |              |                    | •                                     |         | unt unters |
| 1  |       |              |                    | •                                     |         | a ago      |
| -  | ANEAR | 00.00 80     |                    | :                                     |         | AN AN BO   |
|    | 医制造加  |              |                    |                                       |         | No. 201    |

:

部署名を入力します。必ずしも部署名で ある必要はありません。

8 社員を選択した場合、下図のように氏名の周りが赤い点線がつきます。

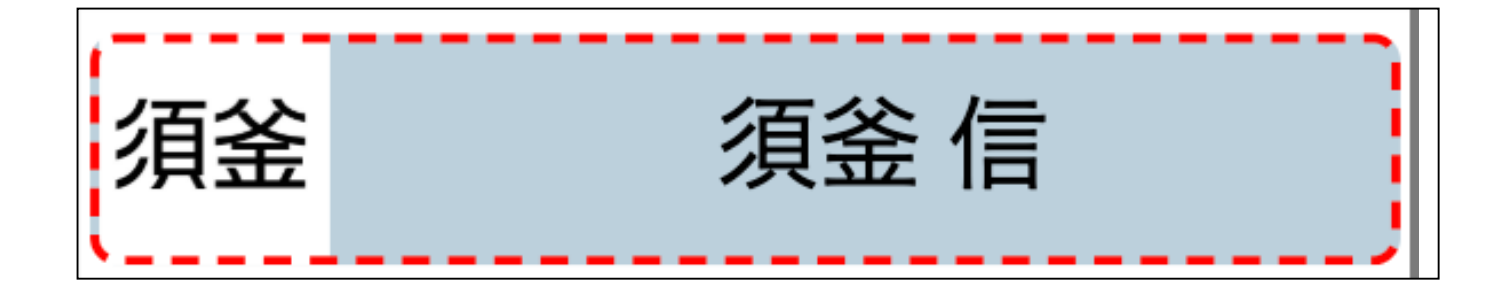

### その状態のまま 部署に追加 をクリックします。

| 9            |                                         |          | ₩            |                    |
|--------------|-----------------------------------------|----------|--------------|--------------------|
| FRE          | 社員構成                                    |          | 76           | 社員リスト              |
| 教務           |                                         | 8803 880 | 土木波          | <b>715 A16 2</b> 1 |
| in the       |                                         |          | a 参考新文章句<br> | EN 0.0 0           |
| 888          | (HE) (H)                                |          | 1221年12月1日   | an- BAULK          |
| • 828        | (8:8)                                   |          | 部長ファクス       | AV 88.82           |
|              |                                         | ■■ メンバー  | THE RA       |                    |
| 1.88         |                                         | THE      |              |                    |
| → ±×#        |                                         |          |              | 第五 単単位<br>第四 第四 第次 |
|              |                                         |          |              | 841 8.0 MA         |
| • 1223       | (10) (10) (10) (10) (10) (10) (10) (10) |          |              | 80 80 85           |
| 2.8.0        | (m) (m)                                 |          |              | FIE FIE WA         |
| 1 annear     |                                         |          |              | 80 80 80           |
| + #12988     | (B)(B)(B)                               |          |              |                    |
| -            | (a)(a)(b)                               |          |              | 0H 0H W            |
| <b>秋茶</b> 泡加 | 000                                     |          |              | 5/1 5/1 #2         |
|              |                                         |          |              | B-W-6-20.00        |

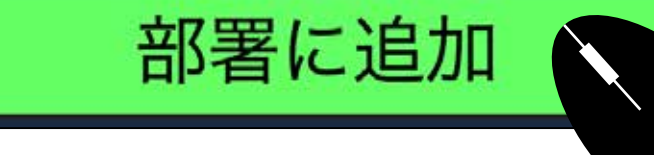

### 🕕 登録されます。

|       | Sau .       | 社員構成     | No.            |        |                                         | 社員リスト             |
|-------|-------------|----------|----------------|--------|-----------------------------------------|-------------------|
|       |             |          | Star Star      | 1910 C | 土木調                                     | 志活 本城 重大          |
|       | <b>E</b> .9 | 0000     | - 333333333333 | *****  | · · · · · · · · · · · · · · · · · · ·   | #刑 非刑事人           |
| 4     |             | (m) (m)  | - 22222222222  |        | 「「「「「「「」」」 「「」」 「「」」 「「」」 「」」 「」」 「」」 「 | 低腳 放腳 惊           |
| - L.  |             | 00       |                | *****  | · · · · · · · · · · · · · · · · · · ·   | ave EDAITE        |
| 4     |             |          |                |        | (単一) (必要ファクス)                           | 用空 素定用里           |
|       |             |          | 00000000000    | 0000   |                                         | ~ (#10) mill #/m  |
| 4     |             | 000      | ● スンパー         |        | 41 派盖信                                  | 相關 化用 新年          |
|       |             |          | THEN           | L      |                                         | <b>X3 8.0 - R</b> |
| 4     |             | 1        | 2              |        |                                         | Ax 880            |
| 1.125 | 2000        |          |                |        |                                         | 有间 直动 年文          |
| 4     |             |          |                |        |                                         | RA ## #22         |
|       | 1222        | _000     |                |        |                                         |                   |
| 4     | ***         | 100 ×10  |                |        |                                         |                   |
|       | 22.025      |          |                |        |                                         | AD AD MR          |
| 4     | *1288       | R0 (2) R |                |        |                                         |                   |
|       | 0.00000     | _000     |                |        |                                         | a ago             |
| 1.4   |             | 60.60    |                |        |                                         | inter fint th     |

部署の上下を作成する場合は、上位の部署にマウスをあてると左にプラスマーク、
 右に削除マークが出てきますので、左のプラスマークをクリックします。

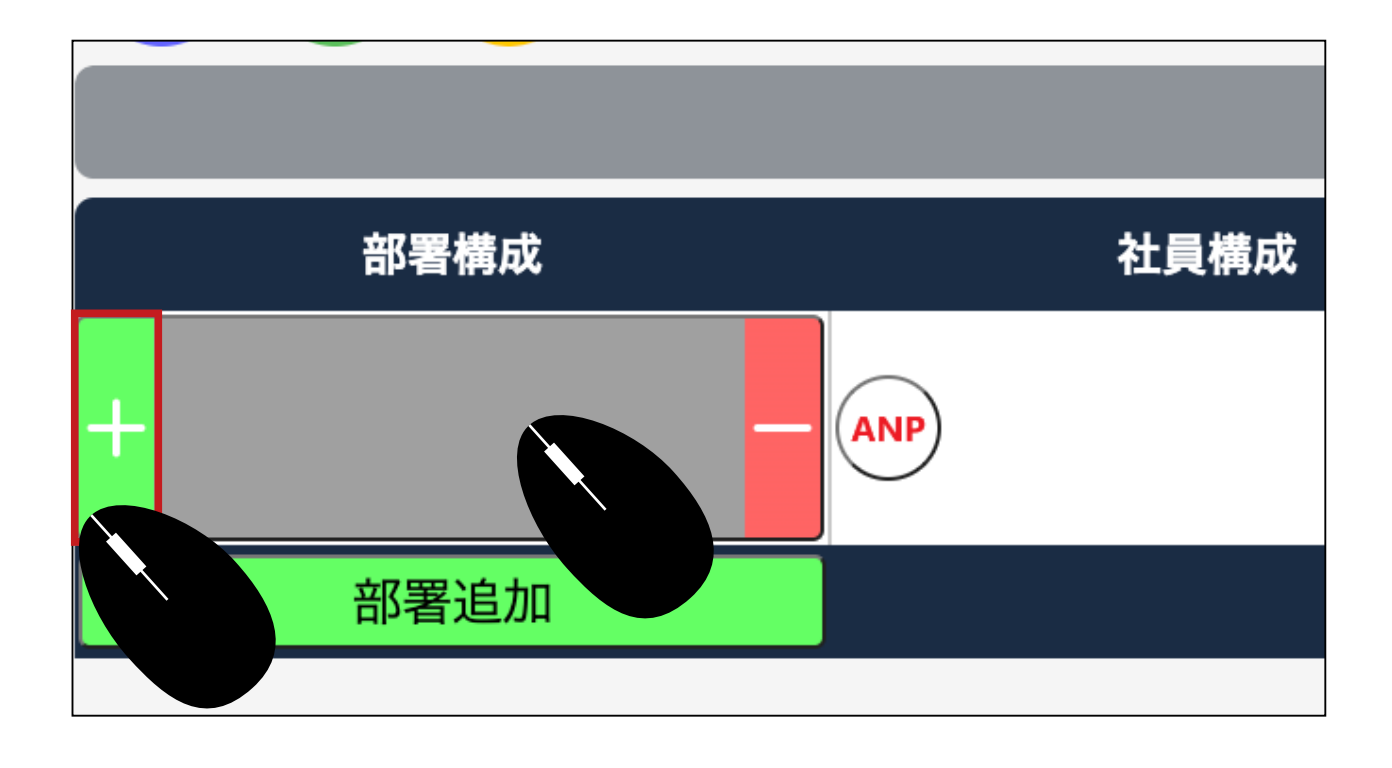

12 上位部署の下に、新しい部署が作成されました。 あとの手順は同じです。

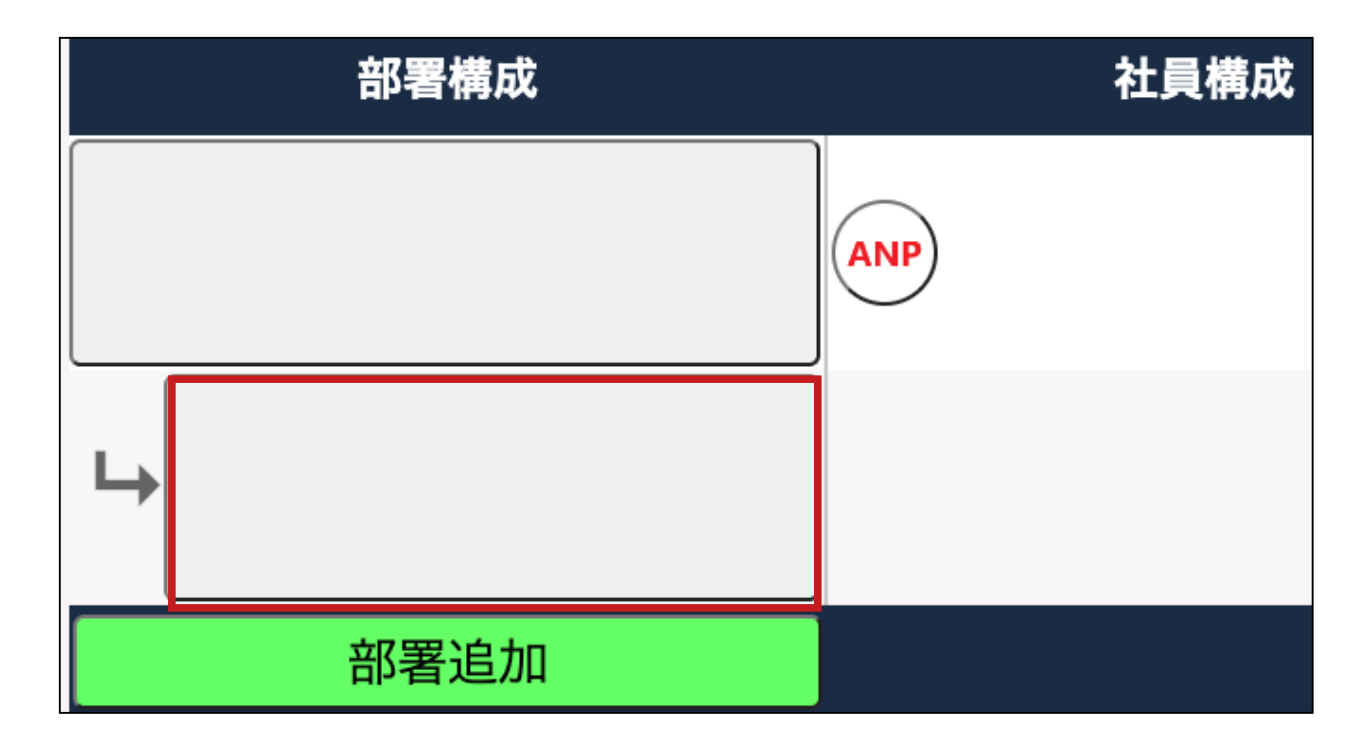

13 上位部署と同じ階層の部署を登録する場合は、部署追加をクリックして作成します。 同じ階層で新しく部署が作成されます。

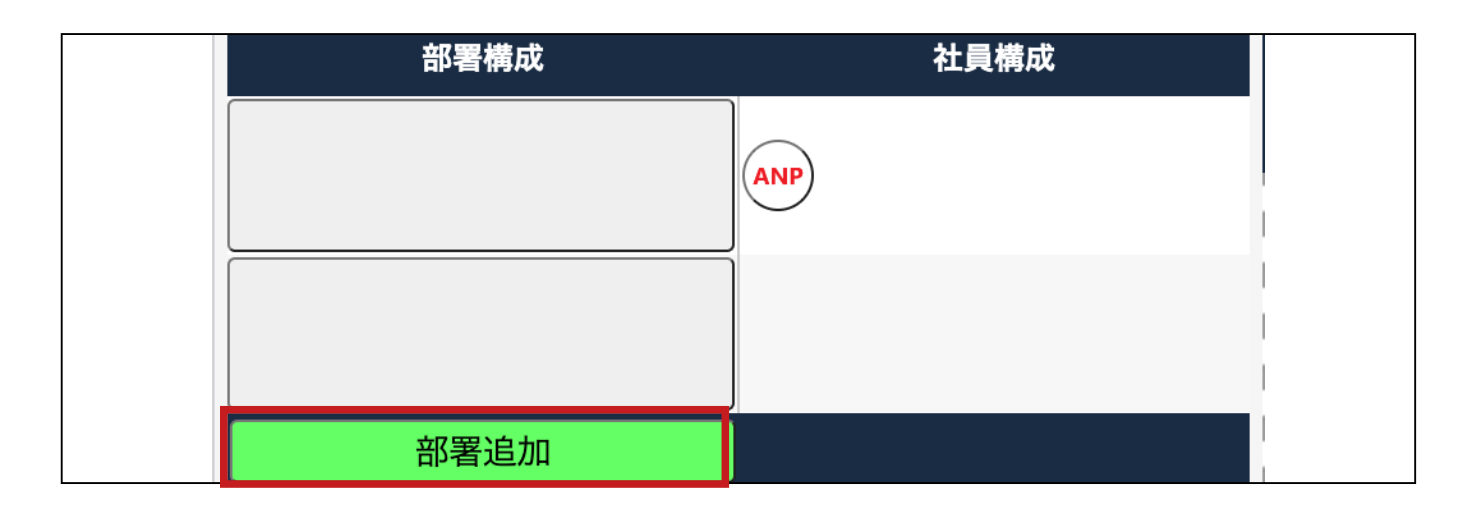

14 作成した部署に社員を登録し、部署名を登録したら保存してください。

|      | 詳細           |            |  |  |
|------|--------------|------------|--|--|
| 部署ロゴ | 部署印          | 部署名役員室     |  |  |
|      |              | 部署郵便番号     |  |  |
|      |              | 部署住所       |  |  |
|      |              | 部署電話番号     |  |  |
|      |              | 部署ファクス     |  |  |
|      |              | 担当者選択      |  |  |
| 部署メン | ~/ <b>\$</b> | ANP ANP管理者 |  |  |
| 下級部  | 8 <b>署</b>   |            |  |  |
|      |              |            |  |  |

15 保存します。

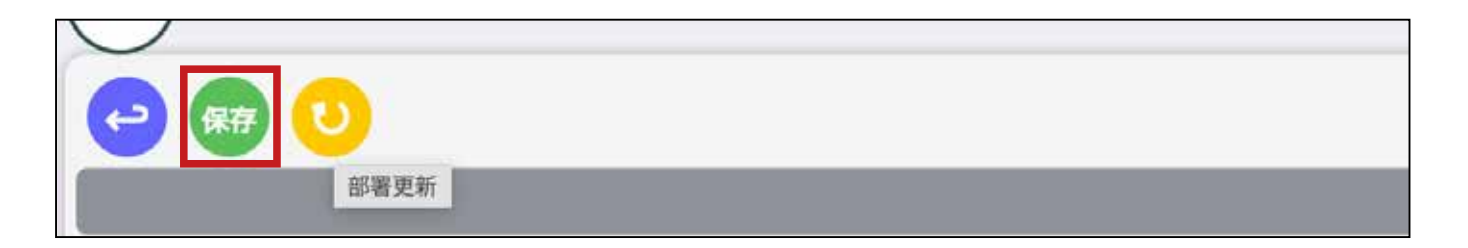

🝈 社員登録の際に、複数人を一気に登録できます。Ctr (Windows)キーを押し ながら複数を選択し、部署に追加をクリックすると一気に登録できます。

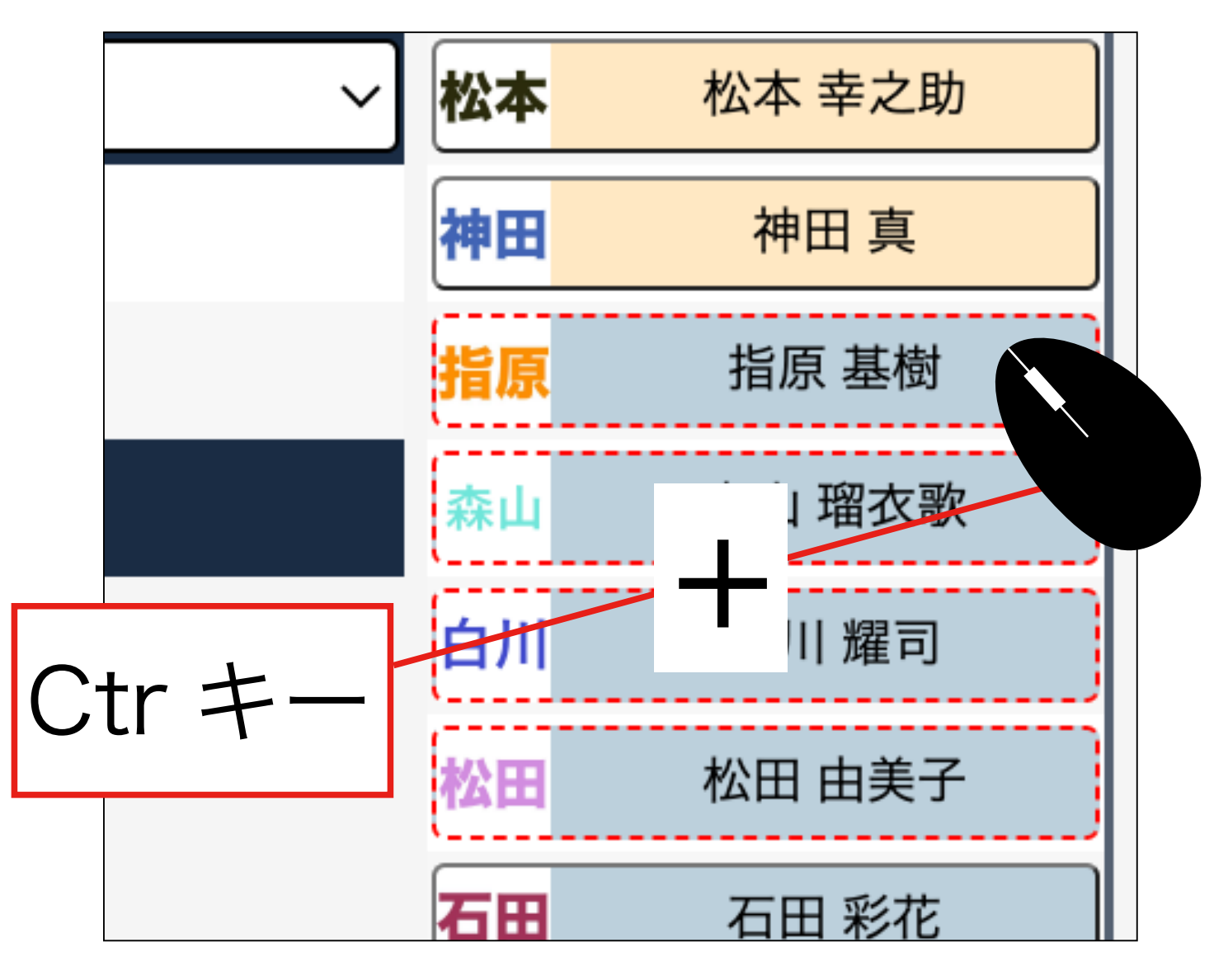

部署を削除したい場合、マウスをあてると、マイナスが出てくるので、クリック して削除します。

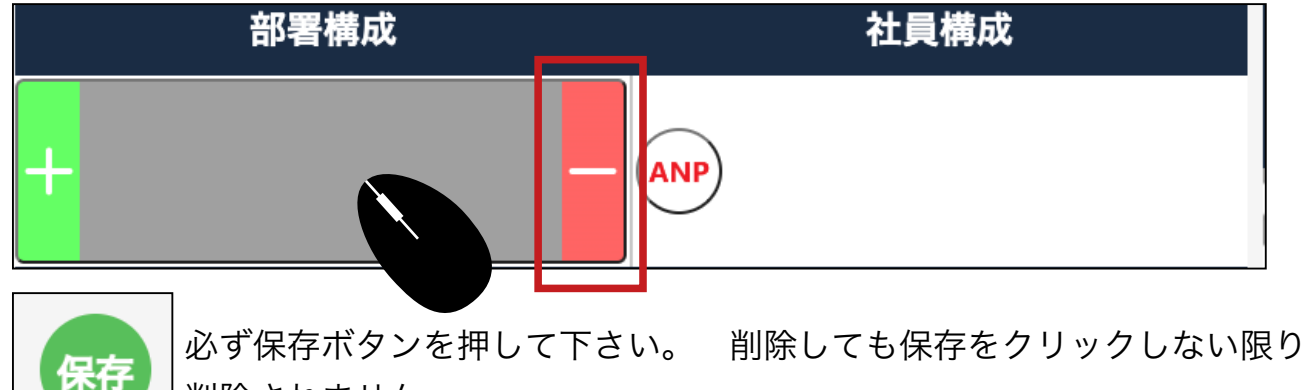

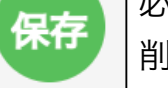

削除されません。

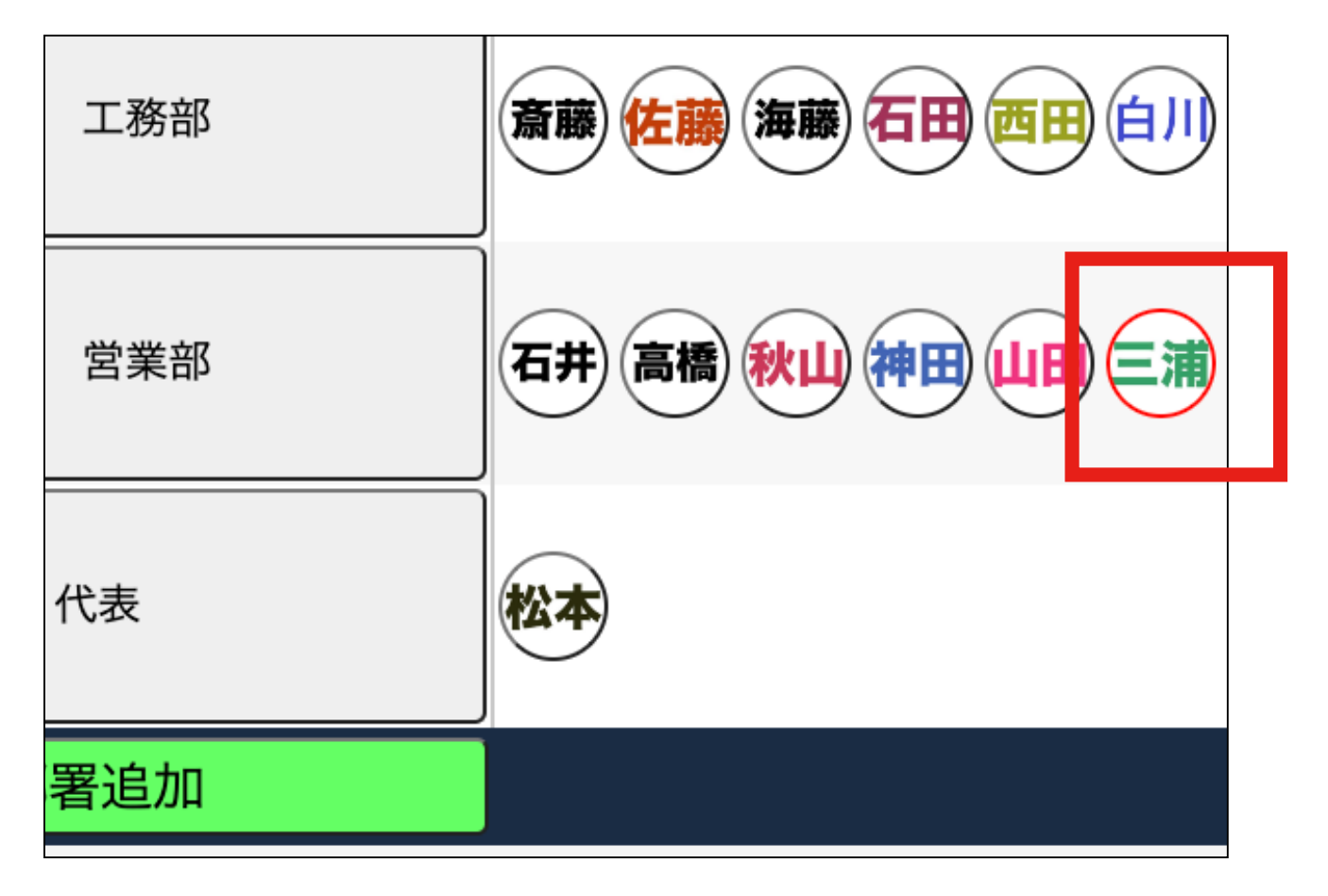

社員を削除する場合は、削除したい社員が属する部署をクリックし、中央に社員 が表示されたら社員の氏名にマウスをあてます。

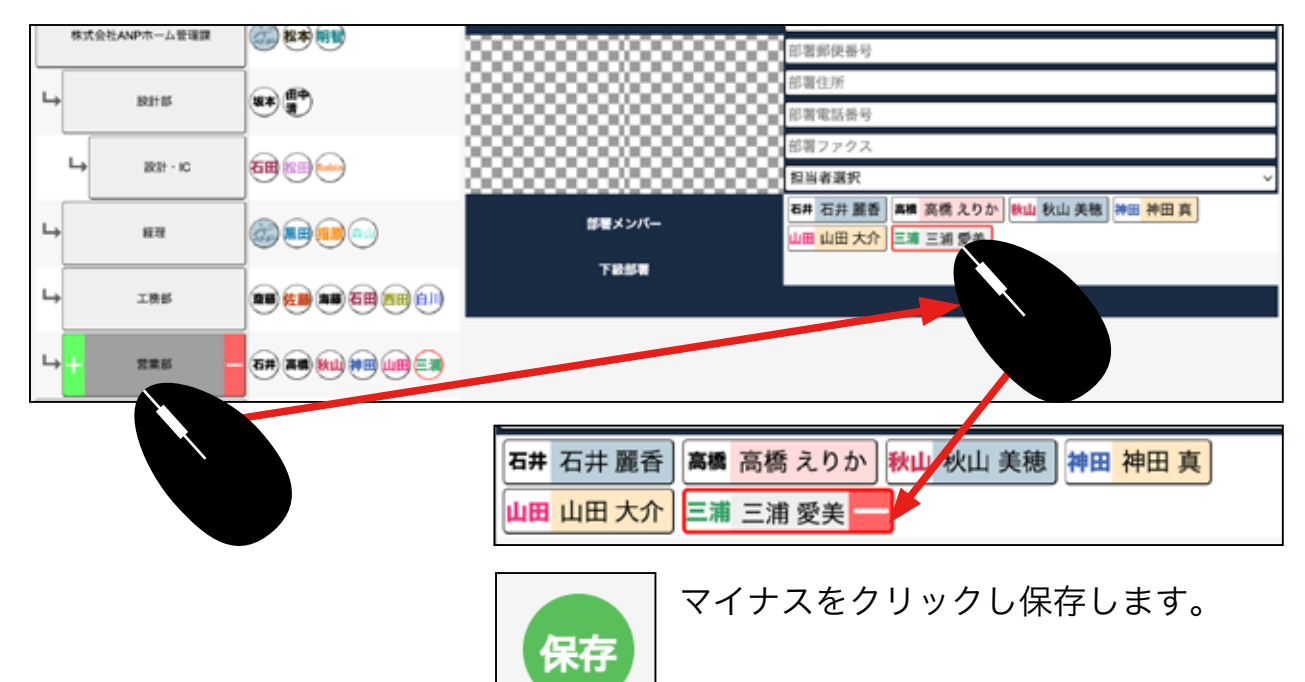